# Module Agenda

Ce module va vous permettre d'insérer un **agenda** dans une page Deltacms. Il est basé sur **Fullcalendar** développé par Adam Shaw.

Il est particulièrement destiné à réaliser un agenda collaboratif avec gestion des différentes autorisations.

#### # Utilisation

Créez une nouvelle page, modifiez là en sélectionnant le module agenda et **enregistrez** la page puis **configurez** le module associé à la page (roue dentée), **validez** cette configuration (vous pourrez la modifier plus tard).

|                                                                 |                                                     | Second and the second second second           |                                |  |
|-----------------------------------------------------------------|-----------------------------------------------------|-----------------------------------------------|--------------------------------|--|
| Retour                                                          |                                                     | X Supprimer                                   | <ul> <li>Enregistre</li> </ul> |  |
| ormations générales                                             |                                                     |                                               |                                |  |
| Titre                                                           | M                                                   | Module @                                      |                                |  |
| Agenda                                                          |                                                     | Agenda 🗸 🔹                                    |                                |  |
| Apparence dans le menu horizontal 🥥                             | ,<br>E                                              | Aucun<br>Blog                                 | 0                              |  |
| Texte                                                           | F                                                   | Form                                          |                                |  |
|                                                                 |                                                     | Gallery<br>News                               |                                |  |
| • → Formats - B I A - A - E Ξ Ξ                                 | E - E - + - F                                       | Redirection                                   |                                |  |
|                                                                 | ,                                                   | failing                                       | _                              |  |
|                                                                 | 4                                                   | \genda                                        |                                |  |
|                                                                 |                                                     | Agenda                                        |                                |  |
|                                                                 |                                                     | Agenda                                        |                                |  |
|                                                                 |                                                     | Agenda                                        |                                |  |
| e en page                                                       | Emplacement                                         | Agenda                                        |                                |  |
| e en page<br>Gabarits de page / Barre latérale 😧                | Emplacement<br>Position ©                           | Agenda<br>Page parent                         |                                |  |
| e en page<br>Sabarits de page / Barre latérale<br>Page standard | Emplacement Position  Après "Accueil"               | Agenda<br>Page parent<br>V Aucune             |                                |  |
| a en page<br>Gabarits de page / Barre latérale<br>Page standard | Emplacement Position  Après "Accueil" Nouvel onglet | Agenda<br>Page parent<br>V Aucune<br>Popup Ir | ntégrée                        |  |

Vous obtenez un agenda vide avec un affichage par mois et à la date actuelle.

Mois Semaine

## déc. 2020

>

| lun. | mar. | mer. | jeu. | ven. | sam. | dim. |
|------|------|------|------|------|------|------|
| 30   | 1    | 2    | 3    | 4    | 5    | 6    |
| 7    | 8    | 9    | 10   | 11   | 12   | 13   |
| 14   | 15   | 16   | 17   | 18   | 19   | 20   |
| 21   | 22   | 23   | 24   | 25   | 26   | 27   |
| 28   | 29   | 30   | 31   | 1    | 2    | 3    |
| 4    | 5    | 6    | 7    | 8    | 9    | 10   |

Vous disposez des sélections Fullcalendar, vue par mois ou par semaine, avancer ou reculer d'un mois, d'une semaine, afficher le jour actuel.

Pour créer un nouvel évènement, cliquez sur une case de l'agenda, par exemple ici celle du 19/12/2020 :

Par défaut la date est la date cliquée, l'horaire de début est 8h00, celui de fin 18h00

Retour

| Créer un évènement            |                                                   |
|-------------------------------|---------------------------------------------------|
| Evènement                     |                                                   |
| Votre évènement du 19/12/2020 |                                                   |
| Date de début 😧               | Date de fin 📀                                     |
| 19/12/2020 08:00              | 19/12/2020 18:00                                  |
| Couleur de fond 😧             | Couleur du texte 🕑                                |
| noir 🗸                        | blanc 🗸                                           |
| Accès en lecture 🕑            | Accès en modification 😧                           |
| Visiteur 🗸                    | Editeur 🗸                                         |
| Envoi d'un courriel 🕢         | Sélection d'un fichier destinataires  Votre choix |

Pour chaque évènement vous pouvez spécifier le groupe qui pourra accéder à sa lecture et celui qui pourra le modifier. Si votre groupe ne permet pas d'accéder à la lecture l'évènement ne sera pas affiché dans l'agenda. Par exemple si l'évènement est réglé avec un accès en lecture à partir du groupe éditeur et que vous êtes connecté en tant que membre vous ne pourrez pas voir cet évènement dans l'agenda.

Vous avez depuis la version 3.0 la possibilité d'**envoyer des courriels** à des adresses contenues dans un fichier destinataire. 3 fichiers destinataires sont automatiquement créés, administrateurs.txt, editeurs\_administrateurs.txt ou tous\_inscrits.txt. Le choix fait en création est mémorisé, si vous avez choisi d'envoyer un courriel pour cet évènement, une modification ou une suppression provoquera l'émission d'un autre courriel.

Vous disposez d'un éditeur Wysiwig (tinymce) pour réaliser la saisie de l'évènement. Dans l'exemple précédent vous êtes visiteur (avec droit de création) ou connecté en tant que membre, vous pouvez seulement mettre le texte en forme.

Par contre si vous êtes connecté en tant qu'éditeur ou administrateur les possibilités seront plus étendues avec insertion d'images ou de liens.

| <ul> <li>Retour</li> </ul>                                                                                              |                                                                                                    | <ul> <li>Enregistrer</li> </ul> |
|----------------------------------------------------------------------------------------------------|----------------------------------------------------------------------------------------------------|---------------------------------|
|                                                                                                    |                                                                                                    |                                 |
| réer un évènement                                                                                                    |                                                                                                    |                                 |
| Evènement                                                                                                    |                                                                                                    |                                 |
| ⊕  ♦  ♦  Formats  ■  B  I                                                                                               |                                                                                                    | T 23                            |
|                                                                                                    | Toxta mis on forma                                                                                                    |                                 |
|                                                                                                    | Texte ims en forme                                                                                                    |                                 |
|                                                                                                    | O 2001                                                                                                    |                                 |
|                                                                                                    |                                                                                                    |                                 |
|                                                                                                    | Lien Interne ou externe                                                                                                    |                                 |
|                                                                                                    | Lien interne ou externe                                                                                                    |                                 |
|                                                                                                    | Lien interne ou externe                                                                                                    |                                 |
|                                                                                                    | Lien interne ou externe                                                                                                    |                                 |
|                                                                                                    | Lien interne ou externe                                                                                                    |                                 |
| Date de début <b>Ø</b>                                                                                                  | Lien Interne ou externe<br>Date de fin <b>Q</b>                                                                                                    |                                 |
| Date de début <b>Ø</b><br>19/12/2020 08:00                                                                              | Lien Interne ou externe<br>Date de fin ❷<br>19/12/2020 18:00                                                                                                    |                                 |
| Date de début ❷<br>19/12/2020 08:00<br>Couleur de fond ❷                                                                | Lien Interne ou externe<br>Date de fin •<br>19/12/2020 18:00<br>Couleur du texte •                                                                                            |                                 |
| Date de début <b>@</b><br>19/12/2020 08:00<br>Couleur de fond <b>@</b><br>noir                                          | Lien Interne ou externe Date de fin  Ig/12/2020 18:00 Couleur du texte  blanc  v                                                                                              |                                 |
| Date de début<br>19/12/2020 08:00<br>Couleur de fond<br>noir<br>Accès en lecture                                        | Lien Interne ou externe Date de fin                                                                                                    |                                 |
| Date de début <b>@</b><br>19/12/2020 08:00<br>Couleur de fond <b>@</b><br>noir<br>Accès en lecture <b>@</b><br>Visiteur | Lien Interne ou externe Date de fin                                                                                                    |                                 |
| Date de début<br>19/12/2020 08:00<br>Couleur de fond<br>noir<br>Accès en lecture<br>Visiteur<br>Envoi d'un courriel     | Lien Interne ou externe Date de fin  Date de fin  19/12/2020 18:00 Couleur du texte  blanc Accès en modification  Accès en modification  Sélection d'un fichier destinataires |                                 |

Depuis la **version 3.1** de l'agenda vous pouvez associer la couleur de fond et la couleur du texte d'un évènement à une **catégorie d'évènements**. Voir les explications plus bas.

| Créer un évènement             |                                        |
|--------------------------------|----------------------------------------|
| Evènement                      |                                        |
|                                |                                        |
| Votre évènement du 23/2/2021   |                                        |
|                                |                                        |
|                                |                                        |
|                                |                                        |
| Date de début 😧                | Date de fin 😧                          |
| 23/02/2021 08:00               | 23/02/2021 18:00                       |
| Catégorie d'évènement <b>O</b> |                                        |
| Défaut                         |                                        |
| Défaut                         |                                        |
| Bouge sur jaune                |                                        |
|                                |                                        |
|                                |                                        |
| Envoi d'un courriel 😧          | Sélection d'un fichier destinataires 🛛 |
|                                | Votre choix 🗸                          |
|                                |                                        |

**Pour éditer un évènement** afin de le lire, modifier ou supprimer cliquer sur un évènement :

|                                                                                              |                                                                                                    | Supprimer   Enregistrer |
|----------------------------------------------------------------------------------------------|----------------------------------------------------------------------------------------------------|-------------------------|
| e, modifier, supprimer un évènement                                                          |                                                                                                    |                         |
| Evênement                                                                                    |                                                                                                    |                         |
| →  →  →  Formats →  B  I  A                                                                  | · · · · · · · · · · · · · · · · · · ·                                                                                                    | П 23                    |
|                                                                                              | Texte mis en forme                                                                                                    |                         |
|                                                                                              | 0 2001                                                                                                    |                         |
|                                                                                              |                                                                                                    |                         |
|                                                                                              |                                                                                                    |                         |
|                                                                                              | Lien interne ou externe                                                                                                    |                         |
|                                                                                              | Lien interne ou externe                                                                                                    |                         |
|                                                                                              | Lien interne ou externe                                                                                                    |                         |
|                                                                                              | Lien interne ou externe                                                                                                    |                         |
| Date de début <b>@</b>                                                                       | Lien interne ou externe<br>Date de fin <b>@</b>                                                                                                    |                         |
| Date de début <b>@</b><br>19/12/2020 08:00                                                   | Lien interne ou externe<br>Date de fin €<br>19/12/2020 18:00                                                                                                    |                         |
| Date de début                                                                                | Lien interne ou externe<br>Date de fin @<br>19/12/2020 18:00<br>Couleur du texte @                                                                                                    |                         |
| Date de début<br>19/12/2020 08:00<br>Couleur de fond<br>noir                                 | Lien interne ou externe Date de fin  Date de fin  Date de |                         |
| Date de début<br>19/12/2020 08:00<br>Couleur de fond<br>noir<br>Accès en lecture             | Lien interne ou externe Date de fin  Ig/12/2020 18:00 Couleur du texte  blanc V Accès en modification                                                                                                    |                         |
| Date de début<br>19/12/2020 08:00<br>Couleur de fond<br>noir<br>Accès en lecture<br>Visiteur | Lien interne ou externe Date de fin  Date de fin  Date de |                         |

## Vous pouvez modifier, par exemple, la date ou les horaires :

| 🛞 🦘 🧖 Formats - 🖪 🛛 <u>A</u> - | l<br>14 | 15      | 16   | 17 | 18 | 19 | 20 | ○ ¶ S |  |
|--------------------------------|---------|---------|------|----|----|----|----|-------|--|
| Votre évènement du 16/12/2020  | 21      | 22      | 23   | 24 | 25 | 26 | 27 |       |  |
|                                | 28      | 29      | 30   | 31 | 1  | 2  | 3  |       |  |
|                                | 4       | 5       | 6    | 7  | 8  | 9  | 10 |       |  |
| Date de début 📀                |         | 18      |      | :  |    | 00 |    |       |  |
| 16/12/2020 08:00               | 16/12   | /2020 1 | 8:00 |    |    |    |    |       |  |
| Couleur de fond O              | Couleur | du text | e 0  |    |    |    |    |       |  |
| noir 🗸                         | blanc   |         |      |    |    |    | ~  |       |  |

#### Autre exemple :

| Evénement                   |   |                         |       |  |
|-----------------------------|---|-------------------------|-------|--|
| Votre évènement du 12/2/202 | 0 |                         |       |  |
|                             |   | Texte mis en fo         | orme  |  |
| Date de début 😡             |   | Date de fin 😡           |       |  |
| 12/02/2020 08:00            |   | 12/02/2020 18:00        |       |  |
| Couleur de fond 🥹           |   | Couleur du texte 🛛      |       |  |
| noir                        | ~ | blanc                   | · • • |  |
| Accès en lecture 🔞          |   | Accès en modification 😧 |       |  |
|                             |   | Membro                  |       |  |

Sur l'écran précédent on constate que vous pouvez lire l'évènement mais pas le modifier, vous êtes donc actuellement un visiteur. Seul un membre, un éditeur ou un administrateur peut modifier cet évènement.

### # Gestion de l'agenda

## Agenda

| <ul> <li>Retour</li> </ul>                                                                                | 🃽 Catégories                          | ✓ Valider |
|----------------------------------------------------------------------------------------------------|---------------------------------------|-----------|
| Gérer les droits                                                                                          |                                       |           |
| Groupe minimum pour créer un évènement  Groupe diteur Limitation du choix des groupes liés aux évènements |                                       |           |
| Affichage de l'agenda                                                                                     |                                       |           |
| Largeur maxi de l'agenda 🛛 🗸                                                                              |                                       |           |
| Sauvegarder, restaurer un agenda                                                                          |                                       |           |
| Sauvegarde de l'agenda actuel <b>@</b> Sélection d'un fir<br>Votre choix                                  | chier pour restauration d'un agenda 🥹 | <b>×</b>  |

#### 1 - Sauvegarder, restaurer un agenda ou supprimer tout

Vous pouvez sauvegarder l'agenda actuel, charger un agenda précédemment sauvegardé ou supprimer tous les évènements de l'agenda.

L'agenda à charger pourra avoir été sauvegardé intentionnellement ou de façon automatique, en effet une sauvegarde est créée automatiquement à chaque création, modification ou suppression d'évènement, seules les 10 dernières sauvegardes automatiques sont conservées.

Vous pouvez dans une même sélection choisir de sauvegarder l'agenda et en " même temps " de charger un agenda précédemment sauvegardé. Pour la sauvegarde le nom du fichier doit être saisi sans extension, exemples agenda\_22022020 ou mon\_agenda\_perso.

#### 2 - Gérer les droits

Vous pouvez limiter la création d'évènement à certains groupes (le réglage par défaut est Editeur).

La case à cocher va permettre quand vous êtes en création ou en édition / modification d'un évènement de limiter les choix de groupe pour l'accès en lecture ou en modification (le réglage par défaut est case cochée).

Par exemple, vous êtes connecté comme membre, la case limitation est cochée, vous cliquez sur un évènement de l'agenda :

| Evènement                                                                                                    |                                                                                                    |          |
|----------------------------------------------------------------------------------------------------|----------------------------------------------------------------------------------------------------|----------|
| 🕘 🦘 🏕 Formats - 🖪                                                                                                    |                                                                                                    | E - 1 53 |
| Votre évènement du 12/2/202                                                                                             |                                                                                                    |          |
|                                                                                                    | Tauta mia an                                                                                                    |          |
|                                                                                                    | Texte mis en i                                                                                                    | orme     |
|                                                                                                    |                                                                                                    |          |
|                                                                                                    |                                                                                                    |          |
|                                                                                                    |                                                                                                    |          |
|                                                                                                    |                                                                                                    |          |
|                                                                                                    |                                                                                                    |          |
| Date de début 😧                                                                                                    | Date de fin 😧                                                                                                    |          |
| Date de début 😧<br>12/02/2020 08:00                                                                                     | Date de fin 😧                                                                                                    |          |
| Date de début 😧<br>12/02/2020 08:00                                                                                     | Date de fin 😧<br>12/02/2020 18:00                                                                                                    |          |
| Date de début <b>Ø</b><br>12/02/2020 08:00<br>Couleur de fond <b>Ø</b>                                                  | Date de fin 😧<br>12/02/2020 18:00<br>Couleur du texte 😢                                                                                                    |          |
| Date de début <b>@</b><br>12/02/2020 08:00<br>Couleur de fond <b>@</b><br>noir                                          | Date de fin 😧<br>12/02/2020 18:00<br>Couleur du texte 😢<br>blanc                                                                                                    | ~        |
| Date de début <b>@</b><br>12/02/2020 08:00<br>Couleur de fond <b>@</b><br>noir<br>Accès en lecture <b>@</b>             | Date de fin <table-cell> <ul> <li>Date de fin 🕥</li> <li>12/02/2020 18:00</li> <li>Couleur du texte 🔊</li> <li>blanc</li> <li>Accès en modification 🕄</li> </ul></table-cell> | ~        |
| Date de début <b>2</b><br>12/02/2020 08:00<br>Couleur de fond <b>2</b><br>noir<br>Accès en lecture <b>2</b><br>Visiteur | Date de fin <table-cell> Date de fin <table-cell> 12/02/2020 18:00 Couleur du texte 📀 blanc Accès en modification 🚱 Membre</table-cell></table-cell>                          | ~        |
| Date de début<br>12/02/2020 08:00<br>Couleur de fond<br>noir<br>Accès en lecture<br>Visiteur                            | Date de fin <table-cell>  Date de fin <table-cell>  12/02/2020 18:00  Couleur du texte  blanc  Accès en modification  Membre Visiteur</table-cell></table-cell>               | ~        |

En tant que membre vous pouvez modifier cet évènement, les seuls choix possibles pour les accès en lecture ou en modification sont votre groupe Membre et le groupe inférieur Visiteur.

Si la case limitation n'avait pas été cochée vous auriez eu les 4 choix possibles Visiteur, Membre, Editeur, Administrateur.

#### 3 - Affichage de l'agenda

Vous pouvez régler la largeur maximale de l'agenda dans votre page Deltacms en pixels ou 100%. C'est uniquement la largeur maximale donc en "grand" écran, l'affichage s'adapte automatiquement à la largeur de la fenêtre de votre navigateur pour garder une bonne visibilité de l'agenda sur des petits écrans.

Exemple d'affichage avec les réglages : site large 1170px, module en position libre dans la page Deltacms, largeur maximale de l'agenda réglée sur 710 px.

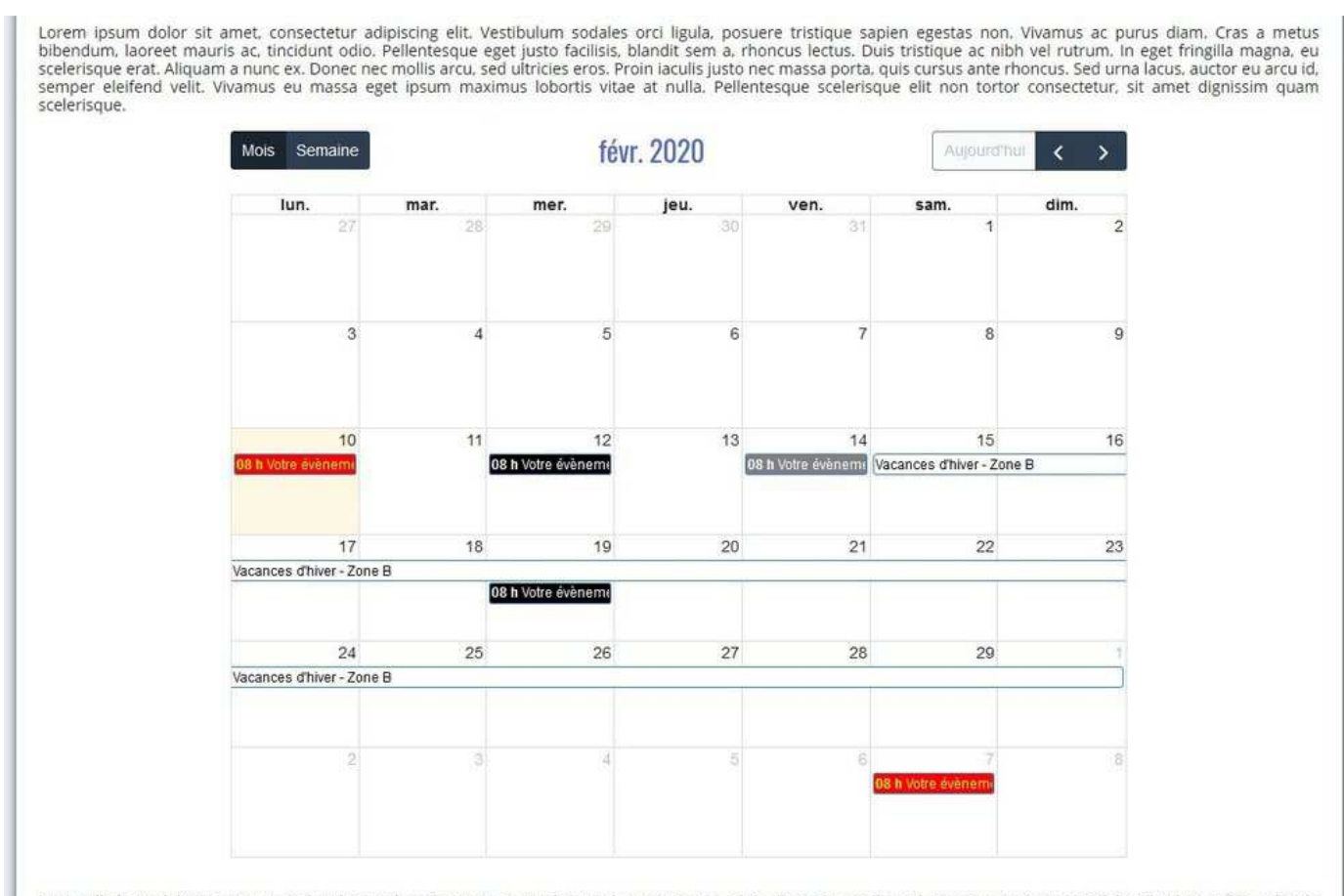

Duis nulla lacus, lobortis et nunc sed, pulvinar placerat quam. Donec lacinia rhoncus magna, id dapibus sem mollis sed. Donec rutrum suscipit felis, id volutpat felis vehicula nec. Phasellus tristique dictum ultrices. Fusce cursus ullamcorper egestas. Integer varius eros nisi, sit amet sodales urna tristique nec. Quisque vehicula suscipit fermentum. Quisque a dui nisi.

**Pour personnaliser les couleurs de l'agenda** vous disposez dans module/agenda/view/index d'un fichier index.css largement commenté.

#### 4 - Ajouter des évènements à l'agenda actuel depuis un fichier ics

| Sauvegarder, restaurer un agenda                                               |                                                                                |
|--------------------------------------------------------------------------------|--------------------------------------------------------------------------------|
| Sauvegarde de l'agenda actuel 🖌                                                | Sélection d'un fichier pour restauration d'un agenda <table-cell></table-cell> |
| Attention ! supprime tous les évènements de l'agenda                           |                                                                                |
| × Supprimer tout                                                               |                                                                                |
| Ajouter des évènements à l'agenda actuel depuis un fichier ics                 |                                                                                |
| Sélection d'un fichier ics pour ajouter des évènements <b>Q</b><br>Votre choix |                                                                                |

Si le texte "Votre choix..." apparaît vous pouvez sélectionner un des fichiers au format ics présents dans le dossier "votre\_site/site/file/source/agenda/ics", une fois la page validée les évènements contenus dans ce fichier seront ajoutés à l'agenda actuel.

Pour être reconnus dans le fichier ics ces évènements devront avoir une déclaration commençant par BEGIN : VEVENT, un 'SUMMARY' non vide et une date de début.

Vous pouvez télécharger depuis votre poste sur le serveur un fichier au format ics en utilisant le gestionnaire de fichiers utilisé par Deltacms. Les fichiers ics devront être mis dans le dossier /agenda/ics/ déjà présent.

#### 5 - Importer un carnet d'adresses

| Ajouter des évènements à l'agenda actuel depuis un fichier ics                              |   |
|---------------------------------------------------------------------------------------------|---|
| Sélection d'un fichier ics pour ajouter des évènements <b>Ø</b><br>Votre choix              | ~ |
| Ajouter un carnet d'adresses                                                                |   |
| Sélection d'un fichier csv ou txt pour ajouter un carnet d'adresses <b>@</b><br>Votre choix | • |

Le carnet d'adresses aura été téléchargé par RFM, le gestionnaire de fichiers interne à Deltacms, dans le dossier site/file/source/agenda/adresses.

Le fichier doit être de type txt et csv avec comme séparateur entre les adresses courriels une virgule. Un fichier csv exporté depuis Thunderbird, par exemple, est utilisable.

### 6 - Gestion des catégories

Vous pouvez y accéder en cliquant sur le bouton 'Catégories' sur la page de configuration du module.

## Agenda

| <ul> <li>Retour</li> </ul>                                                                                                    | 🕫 Catégories 🖌 🖌 Valider                                          |
|----------------------------------------------------------------------------------------------------|-------------------------------------------------------------------|
| Gérer les droits                                                                                                    |                                                                   |
| Groupe minimum pour créer un évènement <table-cell> Editeur  Limitation du choix des groupes liés aux évènements 📀</table-cell> |                                                                   |
| Affichage de l'agenda                                                                                                    |                                                                   |
| Largeur maxi de l'agenda 🛿                                                                                                    |                                                                   |
| Sauvegarder, restaurer un agenda                                                                                                |                                                                   |
| Sauvegarde de l'agenda actuel 🛛                                                                                                 | Sélection d'un fichier pour restauration d'un agenda  Votre choix |

## Agenda

| Retour                                          |                 |                     | ✓ Enregistrer |
|-------------------------------------------------|-----------------|---------------------|---------------|
| Chair des souleurs des évènements par satéroris |                 |                     |               |
| Choix des couleurs des evenements par catégorie |                 |                     |               |
| Choix des couleurs par catégorie 🥹              |                 |                     |               |
|                                                 |                 |                     |               |
| Création ou modification d'une catégorie        |                 |                     |               |
| Nom de la catégorie                             | 9               | Texte 😧             |               |
| rgba                                            | (0,0,0,1)       | rgba(255,255,255,1) |               |
| Nom                                             | Couleur du fond | couleur du texte    |               |
| Défaut                                          | black           | white               |               |
| Rouge sur jaune                                 | yellow          | red                 | ×             |
| Orange sur bleu                                 | blue            | orange              | ×             |

**Choix des couleurs des évènements** : case cochée les couleurs seront choisies par catégorie, sinon vous choisirez la couleur du fond et la couleur du texte dans une liste. Ce choix ne concerne que les évènements créés après ce choix.

| Créer un évènement                                                                                           |                                                       |
|----------------------------------------------------------------------------------------------------|-------------------------------------------------------|
| Evènement       Image: Second state     Formats -     B     I     A     -       Votre évènement du 23/2/2021 |                                                       |
| Date de début 🚱                                                                                              | Date de fin 🕑                                         |
| 23/02/2021 08:00                                                                                             | 23/02/2021 18:00                                      |
| Catégorie d'évènement 🚱                                                                                      |                                                       |
| Défaut                                                                                                    | ✓                                                     |
| Défaut                                                                                                    |                                                       |
| Rouge sur jaune                                                                                              |                                                       |
| Orange sur bleu                                                                                              |                                                       |
| Envoi d'un courriel 🥹                                                                                        | Sélection d'un fichier destinataires 🖌<br>Votre choix |

Création ou modification d'une catégorie : Vous pouvez saisir un nom avec des majuscules ou des espaces.

Un tableau affiche les catégories actuelles et permet de les effacer, à l'exception de la catégorie 'Défaut', modifiable mais non effaçable.

### # Un résumé des droits

- Droit d'accès à la page Deltacms contenant le module agenda : se règle comme pour toute page Deltacms sur l'écran d'édition / modification de la page.
- Droit d'accès à la création d'évènement, champ d'application la totalité de l'agenda : se règle en configuration du module (roue dentée ou bouton raccourci Gérer) pour cela vous devez être connecté au moins en tant qu'éditeur.
- Droit d'accès à la lecture d'un évènement, champ d'application l'évènement : se règle à la création ou à l'édition / modification de l'évènement.
- Droit d'accès à la modification ou à la suppression d'un évènement, champ d'application l'évènement : se règle à la création ou à l'édition / modification de l'évènement.
- En page de configuration, la case à cocher "Limitation du choix des groupes liés aux évènements" limite le choix des groupes d'accès en lecture ou en modification à votre groupe et aux groupes inférieurs.

#### # C'est possible

Vous pouvez avoir dans un même site Deltacms plusieurs pages contenant un agenda différent.